# Windows **Setup Poster** Póster de configuración Pôster de instalação

# 0

## HP Deskjet 3900 series

Remove packing material. Retire el embalaje.

Retire o material de embalagem.

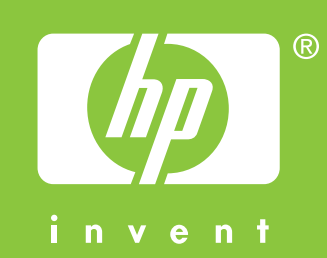

0

Plug in supplied power cord, then turn on printer.\* Enchufe el cable de alimentación proporcionado y, a continuación, encienda la impresora.\* Conecte o cabo de alimentação fornecido e, em seguida, ligue a impressora.\*

\* You must use the supplied power cord.

- \* Debe utilizar el cable de alimentación proporcionado.
- \* Você deve usar o cabo de alimentação fornecido.

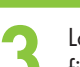

Load white paper. Slide paper guide firmly against paper.

Coloque papel en blanco. Ajuste la guía del papel al papel.

Coloque papel branco. Deslize a guia de papel firmemente contra o papel.

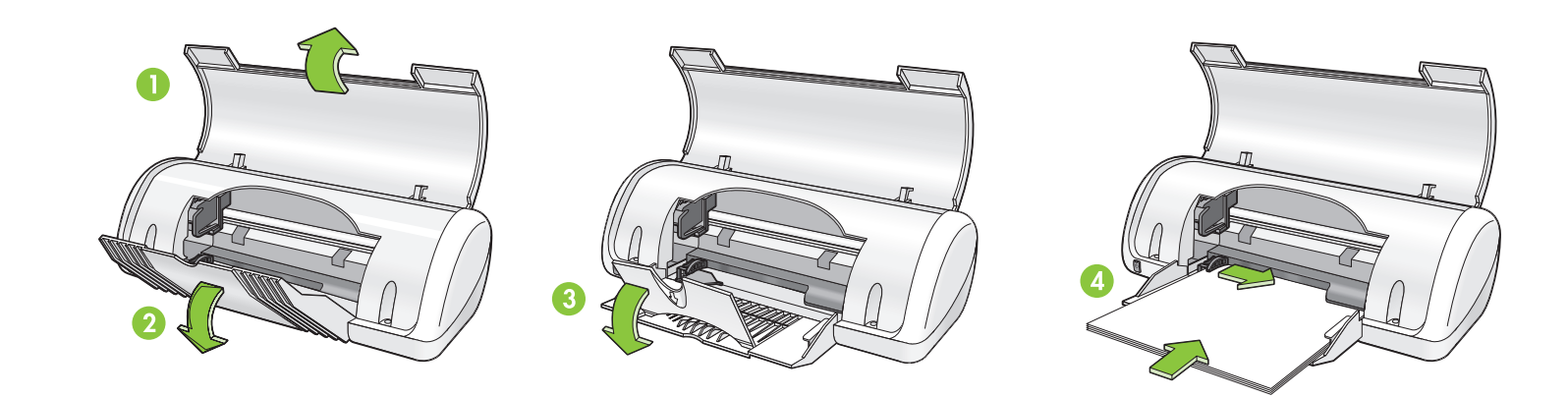

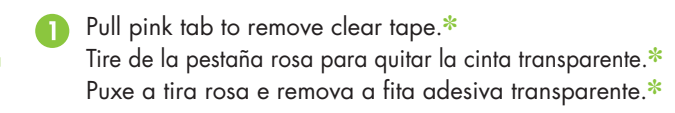

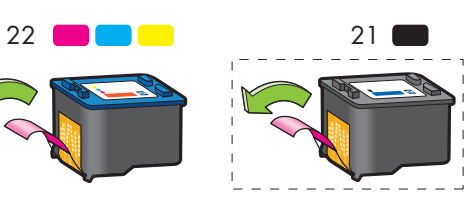

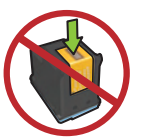

Do not touch or remove copper strip. No toque ni quite la banda de cobre. Não toque ou retire a tira de cobre.

- \* A black ink cartridge might not be included with your printer. It is not required to operate the printer.
- \* Puede que su impresora no incluya un cartucho de tinta negra. No es necesario para que funcione la impresora.
- \* Um cartucho de impressão preto pode não estar incluído na impressora. Não é necessário para operar a impressora.
- Connect USB cable.\* Conecte el cable USB.\* Conecte o cabo USB.\*

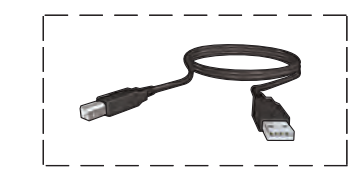

- \* A USB cable might not be included with your printer.
- \* Puede que su impresora no incluya un cable USB.
- \* O cabo USB pode não estar incluído na impressora.

Insert print cartridge(s). 2 Press firmly. Inserte el/los cartucho(s) de impresión. Pulse firmemente.

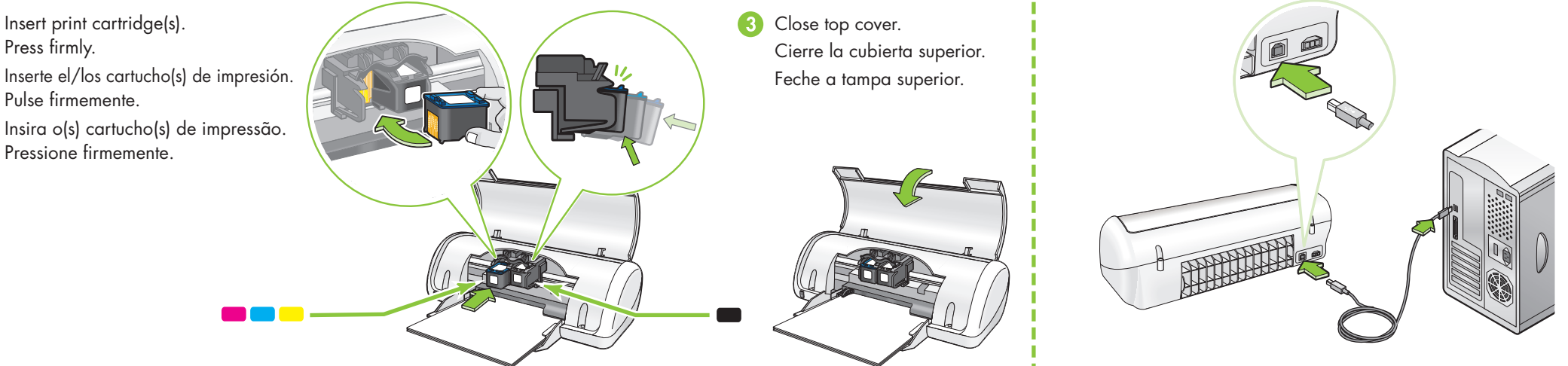

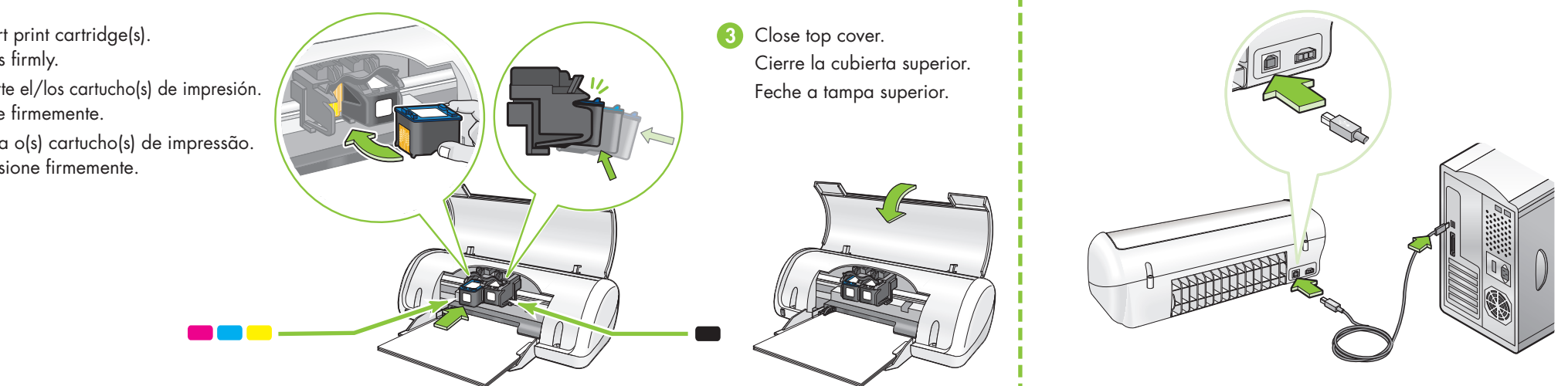

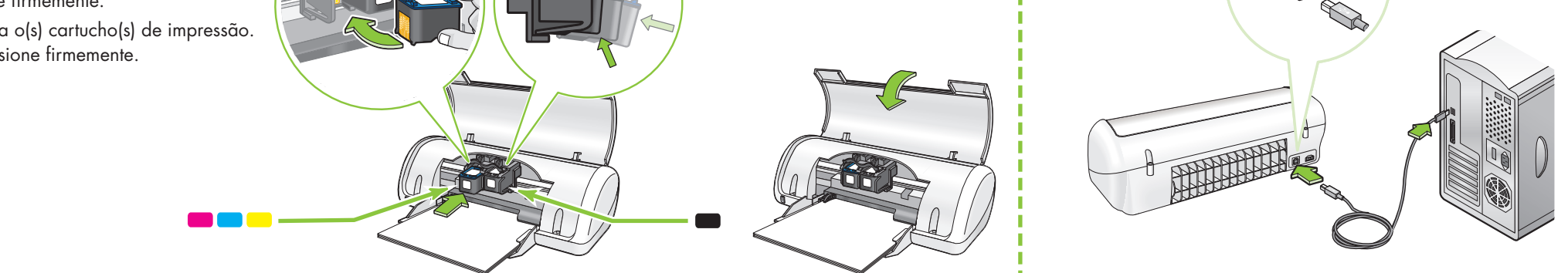

Insert CD, then follow onscreen instructions. Inserte el CD y siga las instrucciones que aparezcan en pantalla.

Insira o CD e siga as instruções na tela.

Wait for the Congratulations screen to appear. Espere a que aparezca el mensaje "Enhorabuena". Aguarde a tela de Parabéns aparecer.

Need more help? Turn page.

¿Necesita más ayuda? Dé la vuelta a la página.

Precisa de mais ajuda? Vire a página.

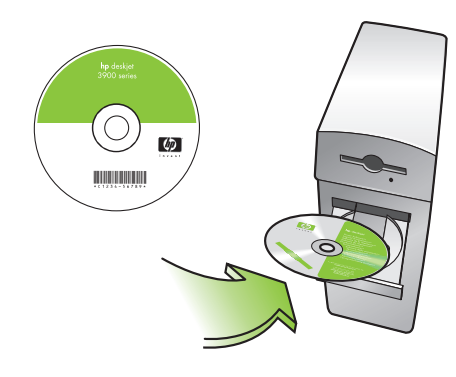

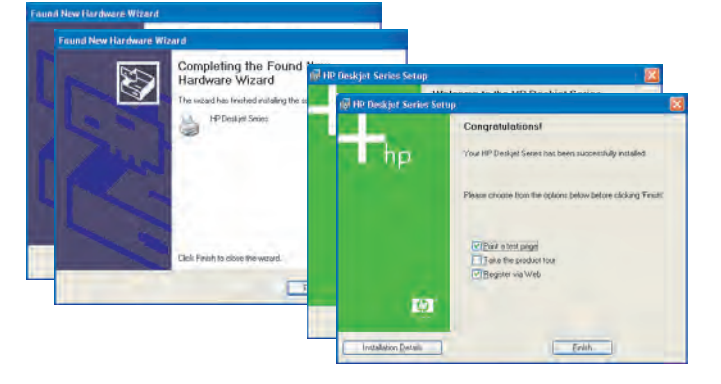

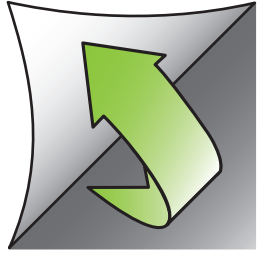

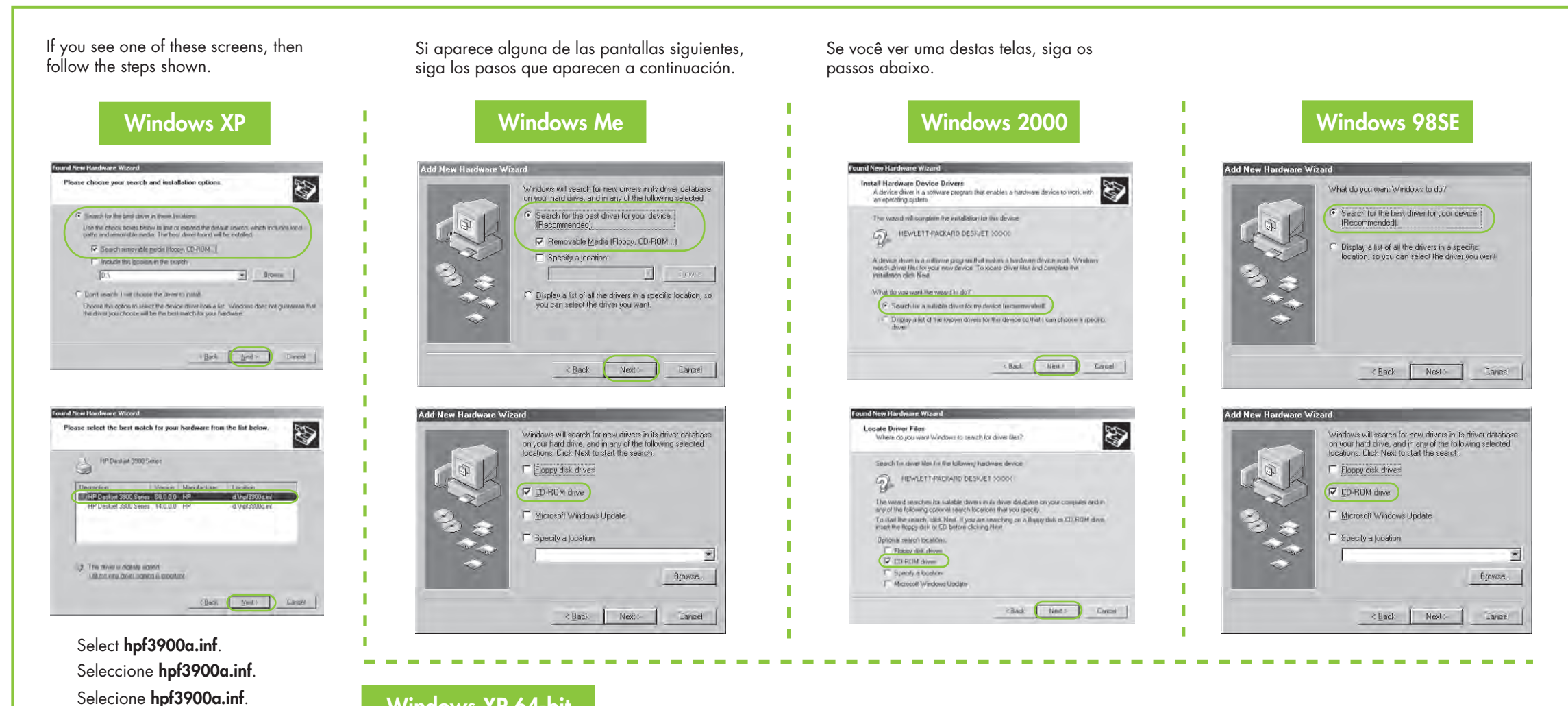

#### Windows XP 64-bit

For information on using your printer with a Windows 64-bit operating system, go to www.hp.com/support. Si desea obtener información sobre cómo utilizar la impresora con un sistema operativo Windows de 64 bit, vaya a www.hp.com/support. Para informações sobre como usar a impressora com um sistema operacional Windows de 64 bits, consulte o site www.hp.com/support.

#### No screens?

- 1. Click the Start button, then select Run.
- 2. Click the Browse button.
- 3. Select HPPP CD in the Look in drop-down list.
- 4. Select **Setup**, then click the **Open** button.
- 5. Click **OK**, then follow the onscreen instructions.

#### ¿No aparecen pantallas?

- 1. Haga clic en Inicio y, a continuación, en Ejecutar.
- 2. Haga clic en el botón Examinar.
- 3. Seleccione HPPP CD en la lista desplegable Buscar en.
- 4. Seleccione Setup y, a continuación, Abrir.
- 5. Haga clic en Aceptar y, a continuación, siga las instrucciones en pantalla.

#### Nenhuma tela apareceu?

- 1. Clique no botão Iniciar e selecione Executar
  - 2. Clique no botão Procurar.
- 3. Selecione HPPP CD na lista suspensa Examinar.
- 4. Selecione Setup (Instalação) e clique no botão Abrir.
- 5. Clique em **OK** e siga as instruções na tela.

Need more help? ¿Necesita más ayuda? Precisa de mais ajuda?

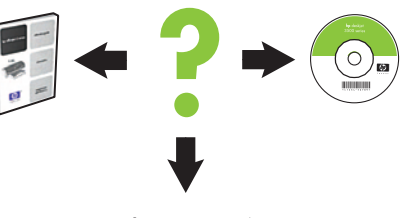

www.hp.com/support

- If the installation fails...
- Si la instalación falla...
- Se a instalação falhar...

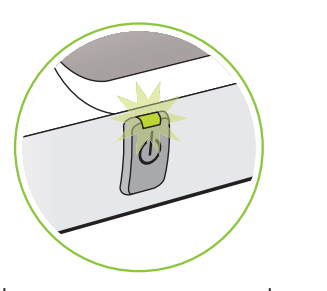

Make sure printer is powered on. Asegúrese de que la impresora está encendida.

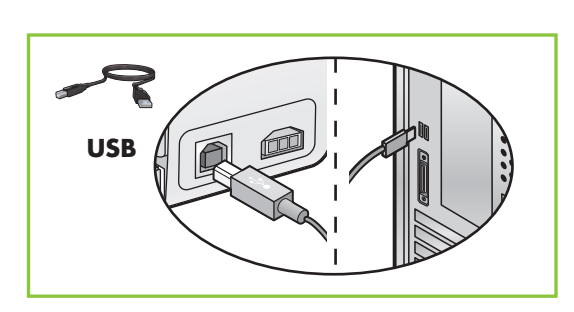

Make sure cable connections are secure.

### Verifique se a impressora está ligada.

Compruebe que los cables están bien conectados. Verifique se os cabos estão conectados firmemente.

#### If the problem persists:

- 1. Remove the CD from the computer's CD-ROM drive, then disconnect the printer cable from the computer.
- 2. Restart the computer.
- 3. Temporarily disable any software firewall or close any anti-virus software. Re-start these programs after the printer is installed.
- 4. Insert the printer software CD in the computer's CD-ROM drive, then follow the onscreen instructions to install the printer software.
- 5. After the installation finishes, restart the computer.

#### Si el problema persiste:

- 1. Quite el CD de la unidad de CD-ROM del equipo y desconecte el cable de la impresora del equipo.
- 2. Reinicie el equipo.
- 3. Desactive temporalmente cualquier software de servidor de seguridad o cierre todos los software antivirus. Reinicie estos programas después de instalar la impresora.
- 4. Inserte el CD del software de la impresora en la unidad de CD-ROM del equipo y, a continuación, siga las instrucciones que aparecen en pantalla para instalar el software de la impresora.
- 5. Una vez finalizada la instalación, reinicie el equipo.

#### Se o problema persistir:

- 1. Remova o CD da unidade de CD-ROM do computador e desconecte o cabo da impressora do computador.
- Reinicie o computador. 2.
- 3. Desabilite, temporariamente, qualquer firewall ou feche qualquer antivírus. Reinicie esses programas depois da instalação da impressora.
- 4. Insira o CD do software da impressora na unidade de CD-ROM do computador e siga as instruções na tela para instalar o software da impressora.
- 5. Após o término da instalação, reinicie o computador.